UBND TÌNH BÌNH DƯƠNG TRƯỜNG ĐẠI HỌC THỦ DÀU MỘT

### CỘNG HOÀ XÃ HỘI CHỦ NGHĨA VIỆT NAM Độc <u>lập - Tự do - Hạnh phúc</u>

Số: 83 /KH-ĐHTDM

Binh Dương, ngày / 7 tháng 7 năm 2024

## KÉ HOẠCH

## Tổ chức đăng ký học phần học kỳ 1 năm học 2024 - 2025

Căn cứ Ke hoạch đào tạo đại học năm học 2024 - 2025;

Nhà trường ban hành Ke hoạch tổ chức đăng ký học phần học kỳ 1 năm học 2024 - 2025 như sau:

Đối tượng đăng ký gồm: Sinh viên đại học (gồm hệ đào tạo chính quy và thường xuyên).

2. Thời gian đăng ký

2.1. Đăng ký trực tuyến chính thức

- Đối tượng: dành cho tất cả sinh viên đăng ký học phần theo đúng tiến độ đào tạo.

- Thời gian đăng ký: từ ngày 19/07/2024 đến ngày 21/07/2024 và ngày 27/07/2024, mỗi ngày tối đa 05 khung thời gian đăng ký, mỗi khung thời gian đăng ký 01 giờ, chi tiết khung thời gian đăng ký xem phụ lục 1.

- Hình thức đăng ký: Đăng ký trực tuyến tại trang https://dkmh.tdmu.edu.vn/

| Ngày       | Hệ đào tạo | Khoa/Viện               | Khóa đào tạo     | Ghi chú      |
|------------|------------|-------------------------|------------------|--------------|
| 19/07/2024 |            | Khoa Kinh Tế            |                  |              |
|            |            | Viện Kỹ Thuật Công Nghệ | Tất cả các khóa  |              |
|            | Ihương     | Khoa Khoa Học Quân Lý   | và hình thức đào |              |
|            | xuyen      | Khoa Ngoại Ngữ          | tạo              |              |
|            |            | Khoa Sư Phạm            |                  |              |
|            |            | Khoa Kinh Tế            | D19 trở về trước |              |
|            |            | When King Take          | D20              |              |
|            |            | Knoa Klen Truc          | D21              |              |
|            |            | Khoa Sư Phạm            | D21              |              |
|            | _          | Khoa Kiến Trúc          | D22              |              |
|            |            | Phas Sur Dham           | D22              |              |
|            | Chinh quy  | Kiloa Su Frian          | D23              |              |
|            |            |                         | D20              |              |
|            |            | Khoa Khoa Hoe Quán Lý   | D21              |              |
|            |            | Kikia Kikia Hộc Quản Lý | D22              | Xem chi tiet |
|            |            |                         | D23              | Neàv         |
|            |            | Khoa Ngoại Ngữ          | D20              | 19/07/2024)  |

| Ngày       | Hệ đào tạo | Khoa/Viện                  | Khóa đào tạo     | Ghi chú       |
|------------|------------|----------------------------|------------------|---------------|
|            |            | Khoa Công Nghiệp Văn Hóa   | D19 trở về trước |               |
|            |            | Khoa Kiến Trúc             | D19 trở về trước |               |
|            |            | Viện Kỹ Thuật Công Nghệ    | D19 trở về trước |               |
|            |            | Khoa Khoa Học Quản Lý      | D19 trở về trước |               |
|            |            | Khoa Ngoại Ngữ             | D19 trở về trước |               |
|            |            | Viện Phát Triển Ứng Dụng   | D19 trở về trước |               |
|            |            | Khoa Sư Phạm               | D19 trở về trước |               |
|            |            |                            | D20              |               |
|            |            | Mile Dhát Tuile L'Íre Dure | D21              | -             |
|            |            | viện Phát Triển Ông Dụng   | D22              |               |
|            |            |                            | D23              |               |
|            |            | Khoa Sư Phạm               | D20              |               |
| 20/07/2024 | -          |                            | D20              |               |
| 1          |            | Khoo Kiph Tấ               | D21              |               |
|            |            | Khoa Khili Te              | D22              |               |
|            | Chiph aux  |                            | D23              |               |
|            | Chini quy  | Khoa Ngogi Ngữ             | D21              | Nom chi tiất  |
|            |            | Kiloa Ngoại Ngu            | D22              | tai Phu luc 1 |
|            |            | Khoa Kinh Tế               | D21              | (Ngày         |
|            |            | Khoa Ngoại Ngữ             | D23              | 20/07/2024)   |
| 21/07/2024 |            |                            | D20              |               |
| 1          |            | Khoa Công Nghiên Văn Hóa   | D21              |               |
| !          |            | Kiloz Cong regniçp van noa | D22              |               |
|            | Chinh auv  |                            | D23              |               |
|            | Cimin quy  |                            | D20              | Xem chi tiết  |
|            |            | Viên Kỹ Thuật Công Nghê    | D21              | tai Phu luc 1 |
|            |            | viện kỳ thuật công tiếnộ   | D22              | (Ngày         |
|            |            |                            | D23              | 21/07/2024)   |
| 27/07/2024 |            | Khoa Kinh Tế               | D22              | Xem chi tiết  |
|            | Chính auv  | Khoa Khea Học Quản Lý      | D23              | tai Phu luc 1 |
|            | Cinim quy  | Khoa Kinh Tế               | D23              | (Ngày         |
|            |            | Khoa Kiến Trúc             | D23              | 27/07/2024)   |

### 2.2. Đăng ký học phần bổ sung

- Đối tượng: dành cho sinh viên đăng ký trực tuyến không thành công.

- Thời gian đăng ký: từ ngày 22/07/2024 đến ngày hết ngày 24/07/2024.

Thời gian đăng ký dành cho khóa lớp đăng ký trực tuyến ngày 27/07/2024: từ 13h đến 24h ngày 27/07/2024

- Hình thức đãng ký: đăng ký trực tuyến tại trang <u>https://dkmh.tdmu.edu.vn/</u> (xem hướng dẫn chi tiết tại Phụ lục 4)

- Lưu ý: Đối với hình thức đăng ký này, khả năng đãng ký thành công phụ thuộc

vào nhiều yếu tố: sĩ số lớp, thời khóa biểu sinh viên, môn học có hợp lệ hay không,...
3. Quy định và tổ chức thực hiện

### 3.1. Quy định

 Sinh viên bị cảnh báo học vụ lần 2 phải liên hệ với Khoa/Viện thực hiện các thủ tục liên quan để được đăng ký học phần.

- Sĩ số nhóm: ít nhất 40 sinh viên/ nhóm kể cả học phần lý thuyết lẫn thực hành tại phòng học lý thuyết (sinh viên cân nhắc việc chuyển nhóm cho phù hợp với quy định).

 Đối với các học phần thực hành sử dụng phòng chức năng thực hành thì phải căn cứ vào sĩ số tối đa của từng phòng chức năng.

 Đối với các học phần Thực hành, Thực tế, Thực tập ngoài trường thực hiện theo quy định hiện hành của Trường.

- Trường hợp đặc biệt như: Lớp sinh viên có sĩ số dưới 40 sinh viên, các nhóm học phần chuyên ngành... Khoa/Viện tổng hợp gửi về phòng Đào tạo đại học để trình Lãnh đạo Trường phê duyệt.

### 3.2. Tổ chức thực hiện

#### 3.2.1. Sinh viên

Sinh viên có trách nhiệm tìm hiểu Quy chế đào tạo đại học theo học chế tín chỉ số 1774/QĐ-ĐHTDM ngày 17 tháng 11 năm 2021, mục các quy định về đăng ký khối lưọng học tập, rút bớt học phần đã đăng ký (tham khảo chi tiết tại trang: *daa.tdmu.edu.vn/Home/ChiTiet/7825*)

HON

- Trước thời gian đăng ký học phần ít nhất 01 ngày, sinh viên phải đăng nhập thử tài khoản đăng ký học phần, nếu có những lỗi liên quan đến tài khoản, sinh viên liên hệ kênh https://www.facebook.com/tdmuelearning để được xử lý.

 Sinh viên xem hướng dẫn đăng ký học phần trên trang <u>dkmh.tdmu.edu.vn</u> (Xem chi tiết Phụ lục 3);

- Sinh viên xem hướng dẫn đăng ký học phần nguyện vọng trên trang dkmh.tdmu.edu.vn (Xem chi tiết Phụ lục 4);

 Căn cứ vào thời khoá biểu dự kiến, sinh viên tham khảo ý kiến của cố vấn học tập để xây dựng phương án đăng ký học phần phù hợp;

Sinh viên nên sử dụng máy tính để đảm bảo thao tác được xuyên suốt trên trang:
 <u>dkmh.tdmu.edu.vn</u>

\* Lưu ý: tại một thời điểm một tài khoản chỉ được truy cập trên một thiết bị.

- Sinh viên truy cập hệ thống đăng ký học phần đúng theo khung thời gian qui định để tránh tình trạng nghẽn mạng;

- Sinh viên thực hiện Xuất phiếu đăng ký sau khi đã chọn đủ các học phần cần học trên trang <u>dkmh.tdmu.edu.vn</u> để xác nhận kết quả đăng ký học phần (*Xem chi tiết Phụ lục 3*).

- Để giải quyết sự cố khi đăng ký học phần, sinh viên xử lý theo các cách thức sau: (1) Có thể liên lạc trực tiếp với: thư ký đào tạo khoa/ viện, thư ký chương trình, cố vấn học tập phụ trách ngành mình đang theo học; (2) Chụp lại màn hình bị lỗi/sự cố, đăng ký bổ sung theo hướng dẫn Mục 2.2.

#### 3.2.2. Phòng đào tạo đại học

- Chuẩn bị dữ liệu cho từng đọt đăng ký trực tuyển;

- Xử lý kết quả đăng ký sau khi thời gian đăng ký kết thúc;

Ghi nhận các phản ánh và xử lý các trường hợp sự cố xảy ra (nếu có) và báo cáo với lãnh đạo Trường.

#### 3.2.3. Ban Đe án Chuyển đổi số

 - Đăng thông tin khung thời gian đăng ký học phần trên trang chủ: <u>dkmh.tdmu.edu.vn</u>;

 Theo dõi hoạt động của hệ thống trong thời gian đăng ký học phần, đảm bảo toàn bộ hoạt động đăng ký học phần trực tuyến được diễn ra thông suốt.

### 3.2.4. Các Khoa, Viện, Chương trình đào tạo

- Trưởng các Khoa/Viện xây dựng kế hoạch triển khai, theo dõi, phân công nhiệm vụ cụ thể đến chương trình đào tạo, cố vấn học tập; ghi nhận, tổng hợp các trường hợp sự cổ, ngoại lệ (nếu có) và gửi đề xuất về Phòng Đào tạo Đại học tổng hợp để báo cáo lânh đạo trường.

- Thư ký được phân công hỗ trợ đăng ký học phần:

 Thông báo đến sinh viên thuộc diện bị cảnh báo học vụ lần 1 biết để đăng ký học phần kịp thời, đúng thời gian quy định;

 Theo dõi và phản hồi kịp thời thắc mắc của sinh viên trong thời gian đăng ký học phần;

 Thống kê kết quả đăng ký học phần của Khoa/Viện để báo cáo cho lãnh đạo Khoa/Viện (Xem chi tiết hướng dẫn tại Phụ lục 5);

4

 Truy xuất dữ liệu Đăng ký môn học bổ sung để gửi về phòng đào tạo xử lý (Xem hướng dẫn chi tiết ở Phụ lục 6).

- Cố vấn học tập có trách nhiệm:

• Hướng dẫn sinh viên đăng ký học phần trực tuyến (Xem chi tiết Phụ lục 3);

• Theo dõi, tiếp nhận thông tin sự cố (nếu có), báo cáo tình hình đăng ký của sinh viên cho lãnh đạo Chương trình và lãnh đạo Khoa/Viện;

### 3.2.5. Phòng Truyền thông, Công tác sinh viên, Đoàn - Hội:

- Phổ biến thông tin kế hoạch đăng ký học phần, thông tin hướng dẫn xem thời khoá biểu dự kiến, thông tin hướng dẫn đăng ký học qua các kênh thông tin sinh viên.

- Tuyên truyền cho sinh viên nhận thức được tầm quan trọng của việc đăng ký học phần và nắm vững cách thực hiện đúng và hiệu quả.

Trên đây là Kế hoạch Tổ chức đăng ký học phần học kỳ 1 năm học 2024 - 2025, Hiệu trưởng đề nghị các đơn vị triển khai thực hiện tot./.

#### Nơi nhận:

- Ban Giám Hiệu;
- Các đơn vị thuộc Trường;
- Website Trường;
- Luu VT, P.ĐTĐH.

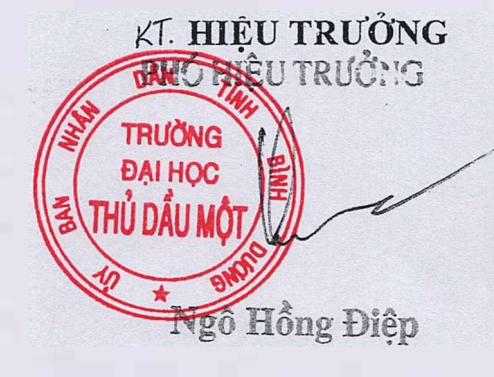

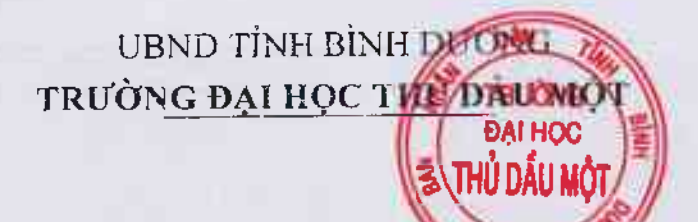

CỘNG HOÀ XÃ HỘI CHỦ NGHĨA VIỆT NAM Độc lập - Tự do - Hạnh phúc

# PHỤ LỤC 1

# KHUNG THỜI GIAN CHÍNH THỨC

# ĐĂNG KÝ HỌC PHẦN TRỰC TUYẾN HỌC KỲ 1 NĂM HỌC 2024 - 2025

(Kèm theo kế hoạch số 🔧 /KH-ĐHTDM ngày 17 tháng 7 năm 2024 của trường Đại học Thủ Dầu Một)

| Ngày       | Khung Thời gian    | Hệ đào tạo   | Khoa/Viện               | Khóa đào tạo     | Ngành             |
|------------|--------------------|--------------|-------------------------|------------------|-------------------|
|            |                    |              | Khoa Kinh Tế            |                  |                   |
|            |                    |              | Viện Kỹ Thuật Công Nghệ |                  |                   |
|            |                    |              | Khoa Khoa Học Quản Lý   | Tất cả các khóa  |                   |
| 19/07/2024 | Từ 08:00 đến 09:00 | Thường xuyên | Khoa Ngoại Ngữ          | tạo              | l at ca cac nganh |
|            |                    |              | Khoa Sư Phạm            |                  |                   |
|            |                    | Chính quy    | Khoa Kinh Tế            | DI9 trở về trước | Ke toán           |

| Ngày        | Khung Thời gian                                                                                                  | Hệ đào tạo | Khoa/Viện       | Khóa đào tạo | Ngành                               |
|-------------|----------------------------------------------------------------------------------------------------|------------|-----------------|--------------|-------------------------------------|
|             |                                                                                                    |            |                 |              | Logistics và quản lý chuỗi cung ứng |
|             |                                                                                                    |            |                 |              | Quản lý công nghiệp                 |
|             |                                                                                                    |            |                 |              | Quản trị kinh doanh                 |
|             |                                                                                                    |            |                 |              | Tài chính - Ngân hàng               |
|             |                                                                                                    |            |                 |              | Công nghệ chế biến lâm sản          |
|             |                                                                                                    |            |                 | D20          | Kiến trúc                           |
|             |                                                                                                    |            |                 | 020          | Kỹ thuật xây dựng                   |
|             |                                                                                                    | Chiph any  | Khoo Kiến Trúc  |              | Quy hoạch vùng và đô thị            |
|             |                                                                                                    | Cumi quy   | Kiloa Kich Huc  |              | Công nghệ chế biến lâm sản          |
|             |                                                                                                    |            |                 | D21          | Kiến trúc                           |
|             |                                                                                                    |            |                 | DZT          | Kỹ thuật xây dựng                   |
| 10/07/2024  | The 00-15 the 10-15                                                                                              |            |                 |              | Quy hoạch vùng và đô thị            |
| 19/0//2024  | 10 09.15 den 10.15                                                                                               |            |                 |              | Công tác xã hội                     |
|             |                                                                                                    |            |                 |              | Giáo dục học                        |
|             |                                                                                                    |            |                 |              | Giáo dục Mầm non                    |
|             |                                                                                                    | Chinh auy  | Khoa Sur Pham   | D/21         | Giáo dục Tiểu học                   |
|             |                                                                                                    | China quy  | Kiloa Su I lian | 1721         | Sư phạm Lịch sử                     |
|             | - 1 - 1 - 1 - 1 - 1 - 1 - 1 - 1 - 1 - 1                                                                          |            |                 |              | Sư phạm Ngữ văn                     |
| 11 11 11 11 |                                                                                                    |            |                 |              | Tâm lý học                          |
|             |                                                                                                    |            |                 |              | Toán bọc                            |
|             |                                                                                                    |            |                 |              | Công nghệ chế biến lâm sản          |
| 11. 2.      | and the second second second second second second second second second second second second second second second | Chính quy  | Khoa Kiến Trúc  | D22          | Kiến trúc                           |
|             |                                                                                                    |            |                 |              | Kỹ thuật xây dựng                   |
|             |                                                                                                    |            |                 |              | Công tác xã hội                     |
| 19/07/2024  | Từ 10:30 đến 11:30                                                                                               |            |                 |              | Giáo dục học                        |
|             |                                                                                                    | Chiph any  | Khoa Sur Pham   | D12          | Giáo dục Mầm non                    |
|             |                                                                                                    | Chinin quy | Kilba Su Fright | 1022         | Giáo dục Tiểu học                   |
|             |                                                                                                    |            |                 |              | Sự phạm Lịch sử                     |
|             |                                                                                                    |            |                 |              | Sư phạm Ngữ văn                     |

| Ngày                                      | Khung Thời gian    | Hệ đào tạo | Khoa/Viện             | Khóa đào tạo | Ngành                            |
|-------------------------------------------|--------------------|------------|-----------------------|--------------|----------------------------------|
|                                           |                    |            |                       |              | Tâm lý học                       |
|                                           |                    |            |                       |              | Toán học                         |
|                                           |                    |            |                       |              | Công tác xã hội                  |
|                                           |                    |            |                       |              | Giáo dục Mầm non                 |
|                                           |                    |            |                       | D23          | Giáo dục Tiểu học                |
|                                           |                    |            |                       | 1025         | Sư phạm Ngữ văn                  |
|                                           |                    |            |                       |              | Tâm lý học                       |
|                                           |                    |            |                       |              | Toán học                         |
|                                           |                    |            |                       |              | Khoa học môi trường              |
|                                           |                    |            |                       |              | Luật                             |
|                                           |                    |            |                       | D20          | Quản lý đất đai                  |
|                                           |                    |            |                       | 020          | Quản lý nhà nước                 |
| 1. I. I. I. I. I. I. I. I. I. I. I. I. I. |                    |            |                       |              | Quản lý tài nguyên và môi trường |
| 19/07/2024                                | Từ 11:45 đến 12:45 | Chính quy  | Khoa Khoa Học Quản Lý |              | Quốc tế học                      |
|                                           |                    |            |                       |              | Kỹ thuật môi trường              |
|                                           |                    |            |                       |              | Quan hệ quốc tế                  |
|                                           |                    |            |                       | D23          | Quản lý đất đại                  |
|                                           |                    |            |                       |              | Quản lý nhà nước                 |
|                                           |                    |            |                       |              | Quản lý tài nguyên và môi trường |
|                                           |                    |            |                       |              | Luật                             |
|                                           | ,                  |            |                       |              | Quan hệ quốc tế                  |
| 19/07/2024                                | Từ 13:00 đến 14:00 | Chính quy  | Khoa Khoa Học Quản Lý | D22          | Quản lý đất đại                  |
|                                           |                    |            |                       |              | Quản lý nhà nước                 |
|                                           |                    | _          |                       |              | Quản lý tài nguyên và môi trường |
|                                           |                    |            |                       |              | Kỹ thuật môi trường              |
|                                           | ,                  |            |                       |              | Luật                             |
| 19/07/2024                                | Từ 14:15 đến 15:15 | Chính quy  | Khoa Khoa Học Quản Lý | D21          | Quan hệ quốc tế                  |
|                                           |                    |            |                       |              | Quản lý dất dai                  |
|                                           |                    |            |                       |              | Quản lý nhà nước                 |

| Ngày       | Khung Thời gian       | Bệ đào tạo   | Khoa/Viện                 | Khóa đào tạo     | Ngành                              |
|------------|-----------------------|--------------|---------------------------|------------------|------------------------------------|
|            |                       |              |                           |                  | Quản lý tài nguyên và môi trường   |
| 10/07/2024 | Từ 15-30 đến 16-30    | Chiph any    | Khoa Naoai Naữ            | D20              | Ngôn ngữ Anh                       |
| 19/0//2024 | 10 15.50 dell 10.50   | China quy    | Kilba Ngoại Ngư           | D20              | Ngôn ngữ Trung Quốc                |
|            |                       |              | Khoo Công Nghiên Văn      |                  | Địa lý học                         |
|            |                       | Chính quy    | Hóa Công Nghiệp Văn       | D19 trở về trước | Thiết kế đồ họa                    |
|            |                       |              | 1100                      |                  | Văn hóa học                        |
|            |                       |              |                           |                  | Công nghệ chế biến lâm sản         |
|            |                       | Chinh aux    | Khoa Kiến Trúc            | D10 trở và trước | Kiến trúc                          |
|            |                       | Cinin quy    | Kiloa Kieli Titte         |                  | Kỹ thuật xây dựng                  |
|            |                       |              |                           |                  | Quy hoạch vùng và đô thị           |
|            |                       |              |                           |                  | Công nghệ kỹ thuật ô tô            |
|            |                       |              |                           |                  | Hệ thống thông tin                 |
| 200        |                       | Chính airy   | Viên Kỹ Thuật Công Nghệ   | Dig trở về trước | Kỹ thuật cơ điện từ                |
|            |                       | Cinini quy   | viện try Thuật Công Trghệ |                  | Kỹ thuật diện                      |
|            |                       |              |                           |                  | Kỹ thuật điều khiển và tự động hoá |
| 19/07/2024 | Từ 16:45 đến 17:45    |              |                           |                  | Kỹ thuật phần mềm                  |
| 19/0//2021 |                       |              |                           |                  | Khoa học môi trường                |
|            | and the second second |              |                           |                  | Luật                               |
|            |                       | Chinh auv    | Khoa Khoa Học Quản Lý     | D19 trở về trước | Quản lý đất đai                    |
|            |                       | l chinin quy |                           |                  | Quản lý nhà nước                   |
| ULL L      |                       |              |                           |                  | Quản lý tài nguyên và môi trường   |
|            |                       |              |                           |                  | Quốc tế học                        |
|            |                       | Chinh auv    | Khoa Ngoai Ngữ            | D19 trở về trước | Ngôn ngữ Anh                       |
|            |                       |              |                           |                  | Ngôn ngữ Trung Quốc                |
| -          |                       | Chính auv    | Viên Phát Triển Ứng Dung  | D19 trở về trước | Hoá học                            |
|            |                       |              |                           |                  | Sinh học ứng dụng                  |
|            |                       |              |                           |                  | Công tác xã hội                    |
|            |                       | Chính quy    | Khoa Sư Phạm              | D19 trở về trước | Giáo dục học                       |
|            |                       |              |                           |                  | Giáo dục Mầm non                   |

a., tş

| Ngày       | Khung Thời gian                                                                                                    | Hệ đào tạo       | Khoa/Viện                | Khóa đào tạo | Ngành                               |
|------------|----------------------------------------------------------------------------------------------------|------------------|--------------------------|--------------|-------------------------------------|
|            |                                                                                                    |                  |                          |              | Giáo dục Tiểu học                   |
|            |                                                                                                    |                  |                          |              | Sư phạm Lịch sử                     |
|            |                                                                                                    |                  |                          |              | Sư phạm Ngữ văn                     |
|            |                                                                                                    | Í                |                          |              | Tâm lý học                          |
|            |                                                                                                    |                  |                          |              | Toán học                            |
|            |                                                                                                    |                  |                          |              | Văn học                             |
|            |                                                                                                    |                  |                          | D20          | Công nghệ thực phẩm                 |
|            |                                                                                                    |                  |                          | D20          | Hoá học                             |
|            |                                                                                                    | 1                |                          |              | Công nghệ sinh học                  |
|            |                                                                                                    |                  |                          | D21          | Công nghệ thực phẩm                 |
|            |                                                                                                    | Chính auv        | Viên Phát Triển Ứng Dung |              | Hoá học                             |
|            |                                                                                                    | Cimin quy        |                          | D22          | Công nghệ sinh học                  |
|            |                                                                                                    |                  |                          |              | Công nghệ thực phẩm                 |
|            |                                                                                                    |                  |                          |              | Công nghệ sinh học                  |
| 10/07/2024 | Tiv 18:00 đấn 10:00                                                                                                    |                  |                          | D23          | Công nghệ thực phẩm                 |
| 19/0//2024 |                                                                                                    |                  |                          |              | Hoá học                             |
|            | and the second second se |                  |                          |              | Công tác xã hội                     |
| -          |                                                                                                    |                  |                          |              | Giáo dục học                        |
| 11 T 1     |                                                                                                    | the state of the |                          |              | Giáo dục Mầm non                    |
|            |                                                                                                    | Chinh any        | Khoa Sir Pham            | D20          | Giáo dục Tiểu học                   |
|            |                                                                                                    | Chinin quy       | Kiloa Su I hạit          | 020          | Sư phạm Lịch sử                     |
| (          | the second second                                                                                                    | 100 C            |                          |              | Sư phạm Ngữ văn                     |
|            |                                                                                                    |                  |                          |              | Tâm lý học                          |
|            |                                                                                                    |                  |                          |              | Văn học                             |
|            |                                                                                                    |                  |                          |              | Kế toán                             |
| ĺ          |                                                                                                    |                  |                          |              | Logistics và quản lý chuỗi cung ứng |
| 20/07/2024 | Từ 08:00 đến 09:00                                                                                                    | Chinh quy        | Khoa Kinh Tế             | D20          | Quản lý công nghiệp                 |
|            |                                                                                                    |                  |                          |              | Quản trị kinh doanh                 |
|            | 1.2                                                                                                    |                  |                          |              | Tài chính - Ngân hàng               |

Sec. 18

| Ngày       | Khung Thời gian      | Hệ đào tạo | Khoa/Viện            | Khóa đào tạo | Ngành                               |
|------------|----------------------|------------|----------------------|--------------|-------------------------------------|
|            |                      |            |                      |              | Logistics và quản lý chuỗi cung ứng |
| 20/07/2024 | TN 00-15 đến 10-15   | Chính guy  | Khoa Kiph Tấ         | 1001         | Quản lý công nghiệp                 |
| 20/07/2024 | 1 1 0 9:15 den 10:15 | Cinim qay  | Kiloa Kilini Te      | D21          | Quản trị kinh doanh                 |
|            |                      |            |                      | 1            | Tài chính - Ngân hàng               |
| 20/07/2024 | Từ 10:30 đến 11:30   | Chính quy  | Khoa Kinh Tế         | D21          | Quản trị kinh doanh                 |
|            |                      |            |                      |              | Marketing                           |
| 20/07/2024 | TN 11.45 đến 12.45   | Chiph any  | Khoa Kinh Ta         | D22          | Quản lý công nghiệp                 |
| 20/07/2024 |                      | Chinin quy | Khoa Khini Te        | 022          | Quản trị kinh doanh                 |
|            |                      |            |                      |              | Thương mại điện tử                  |
|            |                      |            |                      |              | Kế toán                             |
| 20/07/2024 | Từ 13:00 đến 14:00   | Chính quy  | Khoa Kinh Tế         | D22          | Kiểm toán                           |
|            |                      |            |                      |              | Logistics và quản lý chuỗi cung ứng |
|            |                      |            |                      |              | Kế toán                             |
|            |                      |            |                      |              | Kiểm toán                           |
| 20/07/2024 | Từ 14:15 đến 15:15   | Chính quy  | Khoa Kinh Tế         | D23          | Quản trị kinh doanh                 |
|            |                      |            |                      |              | Tài chính - Ngân hàng               |
|            |                      |            |                      |              | Thương mại điện tử                  |
|            |                      |            |                      |              | Ngôn ngữ Anh                        |
| 20/07/2024 | Từ 15:30 đến 16:30   | Chinh quy  | Khoa Ngoại Ngữ       | D21          | Ngôn ngữ Hàn Quốc                   |
|            |                      |            |                      |              | Ngôn ngữ Trung Quốc                 |
|            |                      |            |                      |              | Ngôn ngữ Anh                        |
| 20/07/2024 | Từ 16:45 đến 17:45   | Chính quy  | Khoa Ngoại Ngữ       | D22          | Ngôn ngữ Hàn Quốc                   |
|            |                      |            |                      |              | Ngôn ngữ Trung Quốc                 |
|            |                      | Chính quy  | Khoa Kinh Te         | D21          | Kế toán                             |
| 20/07/2024 | Từ 18:00 đấn 10:00   |            |                      |              | Ngôn ngữ Anh                        |
| 20/07/2024 |                      | Chính quy  | Khoa Ngoại Ngữ       | D23          | Ngôn ngữ Hàn Quốc                   |
|            |                      |            |                      |              | Ngôn ngữ Trung Quốc                 |
| 21/07/2024 | Từ 08:00 đến 09:00   | Chiph aux  | Khoa Công Nghiệp Văn | D20          | Âm nhạc                             |
| 21/07/2024 |                      | Cumu quy   | Hóa                  | D20          | Du lịch                             |

1.0

| Ngày           | Khung Thời gian    | Hệ đào tạo  | Khoa/Viện               | Khóa đào tạo | Ngành                                |
|----------------|--------------------|-------------|-------------------------|--------------|--------------------------------------|
|                |                    |             |                         |              | Mỹ thuật                             |
|                |                    |             |                         |              | Thiết kế đồ họa                      |
|                |                    |             |                         |              | Văn hóa học                          |
|                |                    |             |                         |              | Âm nhạc                              |
|                |                    |             |                         | ,            | Du lịch                              |
|                |                    |             |                         | D21          | Mỹ thuật                             |
|                |                    |             |                         |              | Thiết kế đồ họa                      |
|                |                    |             |                         |              | Truyền thông đa phương tiện          |
|                |                    |             | <u> </u>                |              | Văn hóa học                          |
|                |                    |             |                         |              | Âm nhạc                              |
|                |                    |             |                         | D22          | Du lịch                              |
|                |                    |             | Khoa Công Nghiên Văn    | 1022         | Thiết kế đồ họa                      |
| 21/07/2024     | Từ 09:15 đến 10:15 | Chính quy   | Hóa                     |              | Truyền thông đa phương tiện          |
|                |                    |             |                         |              | Du lịch                              |
|                |                    |             |                         | D23          | Thiết kế đồ họa                      |
|                |                    |             |                         |              | Truyền thông đa phương tiện          |
| 1. 1. 1. 1. 1. |                    |             |                         |              | Công nghệ kỹ thuật ô tô              |
|                |                    |             |                         |              | Công nghệ thông tin                  |
|                |                    |             |                         |              | Hệ thống thông tin                   |
| 21/07/2024     | Từ 10.30 đến 11.30 | Chinh auv   | Viên Kỹ Thuật Công Nghệ | D20          | Kỹ thuật cơ điện tử                  |
| 2110112024     | 10.50 001 11.50    | Chillin quy |                         |              | Kỹ thuật điện                        |
|                |                    | 1 Mar 1     |                         |              | Kỹ thuật điều khiến và tự động hoá   |
|                |                    |             |                         |              | Kỹ thuật phần mềm                    |
|                |                    |             |                         |              | Trí tuệ nhân tạo và Khoa học dữ liệu |
|                |                    |             |                         |              | Công nghệ kỹ thuật ô tô              |
| 21/07/2024     | Từ 11.45 đến 12.45 | Chính auv   | Viên Kỹ Thuật Công Nghệ | D22          | Công nghệ thông tin                  |
| 2110112024     |                    | cinin quy   |                         | ~~~~         | Kỹ thuật cơ điện tử                  |
|                |                    |             |                         |              | Kỹ thuật phần mềm                    |
| 21/07/2024     | Từ 13:00 đến 14:00 | Chính quy   | Viện Kỹ Thuật Công Nghệ | D22          | Kỹ thuật điện                        |

| Ngày       | Khung Thời gian     | Hệ đào tạo                                                                                                    | Khoa/Viện               | Khóa đào tạo | Ngành                                |
|------------|---------------------|----------------------------------------------------------------------------------------------------|-------------------------|--------------|--------------------------------------|
|            |                     |                                                                                                    |                         |              | Kỹ thuật điều khiển và tự động hoá   |
|            |                     |                                                                                                    |                         |              | Công nghệ kỹ thuật ô tô              |
|            |                     |                                                                                                    |                         | }            | Công nghệ thông tin                  |
|            |                     |                                                                                                    |                         | 1)23         | Kỹ thuật cơ điện tử                  |
|            |                     |                                                                                                    |                         | 1725         | Kỹ thuật điện                        |
|            |                     |                                                                                                    |                         |              | Kỹ thuật điều khiển và tự động hoá   |
|            |                     |                                                                                                    |                         |              | Kỹ thuật phần mềm                    |
|            |                     |                                                                                                    |                         |              | Công nghệ kỹ thuật ô tô              |
|            |                     |                                                                                                    |                         |              | Công nghệ thông tin                  |
|            |                     |                                                                                                    |                         |              | Hệ thống thông tin                   |
| 21/07/2024 | Ty 14,15 đến 15,15  | Chiatan                                                                                                    |                         |              | Kỹ thuật cơ điện tử                  |
| 21/07/2024 |                     | Chinn quy                                                                                                    | Viện Kỹ Thuật Công Nghệ | D21          | Kỹ thuật diện                        |
|            |                     | and the second second se |                         |              | Kỹ thuật điện tử - viễn thông        |
|            |                     |                                                                                                    |                         |              | Kỹ thuật điều khiển và tự động hoá   |
|            |                     |                                                                                                    |                         |              | Kỹ thuật phần mềm                    |
|            |                     | Chinham                                                                                                    | The treat               |              | Trí tuệ nhân tạo và Khoa học dữ liệu |
| 27/07/2024 | Từ 08:00 đến 09:00  | Chinn quy                                                                                                    | Khoa Kinh Te            | D22          | Tài chính - Ngân hàng                |
|            |                     | Chinn quy                                                                                                    | Khoa Khoa Học Quản Lý   | D23          | Luật                                 |
|            |                     |                                                                                                    |                         |              | Logistics và quân lý chuỗi cung ứng  |
| 27/07/2024 | The 00.15 Afr 10.15 | Chinh quy                                                                                                    | Khoa Kinh Tê            | D23          | Marketing                            |
| 21/01/2024 | 10 09:15 den 10:15  |                                                                                                    |                         |              | Quản lý công nghiệp                  |
|            |                     | Chính quy                                                                                                    | Khoa Kiến Trúc          | D23          | Kiến trúc                            |
|            |                     |                                                                                                    |                         | 1243         | Kỹ thuật xây dựng                    |

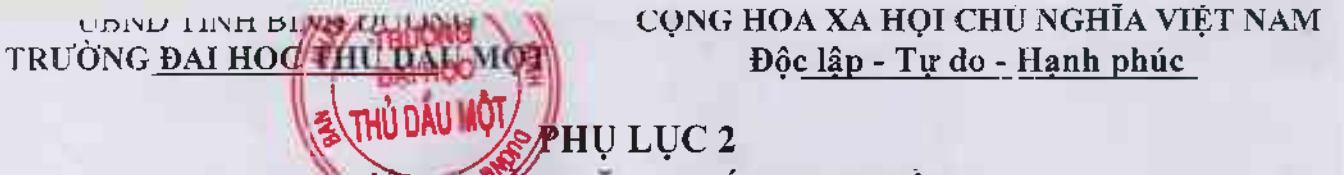

NONG DAN ĐANG KÝ HỌC PHẦN

(Đối với sinh viên)

(Kèm theo kế hoạch số: 🖏 /KH-ĐHTDM ngày 17tháng 7 năm 2024 của trường Đại học Thủ Dầu Một)

- Bước 1: Đăng nhập vào website: https://dkmh.tdmu.edu.vn .

- Bước 2: Chọn (Check) nhóm học phần muốn đăng ký. Xem hưởng dẫn chị tiết tại:

https://youtu.be/nIryOHFGgrE

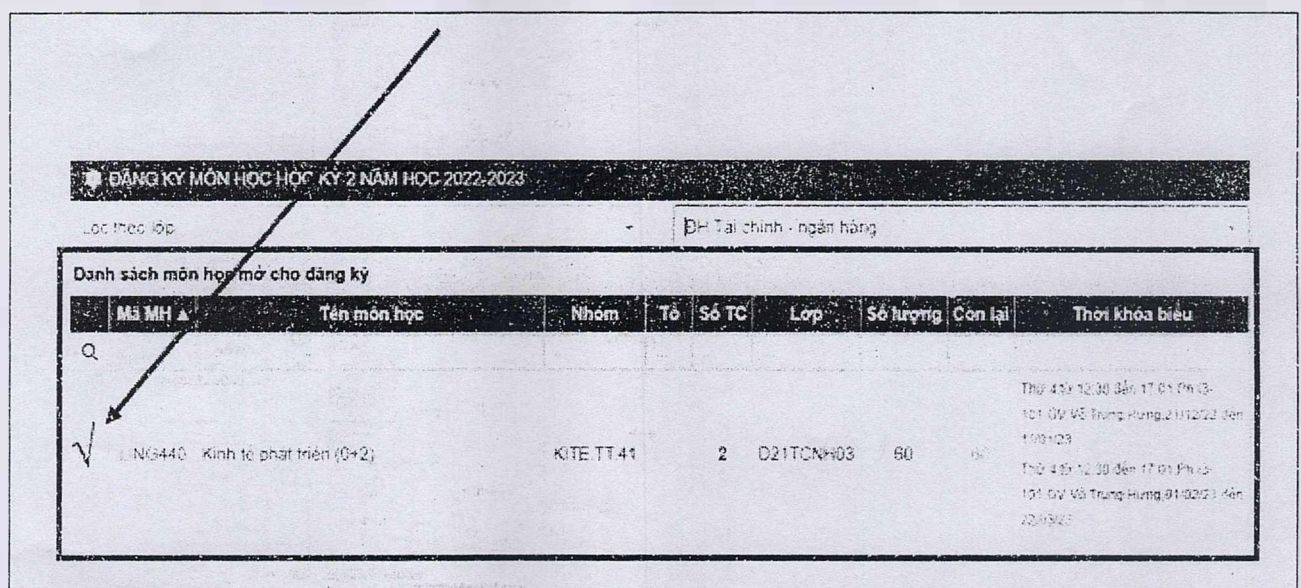

- Bước 3: Đăng xuất.

\* Luu ý:

- Sau khi chọn xong nhóm học phần. Sinh viên thực hiện đăng xuất khỏi hệ thống để tránh tắt nghẽn hệ thống.

- Khuyến cáo sinh viên sử dụng máy tính để thực hiện đăng ký học phần.

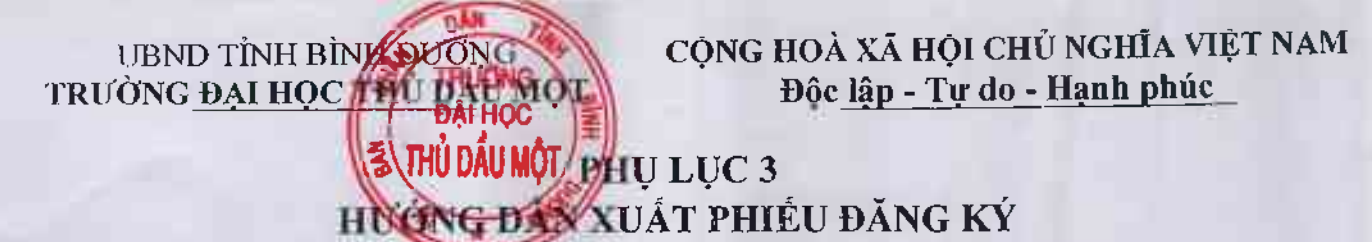

(Đối với sinh viên) (Kèm theo kế hoạch số: 12 /KH-ĐHTDM ngày/I7tháng 7 năm 2024 của trường Đại học Thủ Dầu Một)

### \* Luu ý:

- Khuyến cáo sinh viên sử dụng máy tính có trình duyệt Google Chrome thực hiện xuất phiếu đăng ký.

- Bước 1: Chọn chức năng Xuất phiếu đăng ký:

| n học mở theo  | lóp sinh viện D22KETO04                | 2                 |        |           |                             |                               | Ho tên                                                                        |
|----------------|----------------------------------------|-------------------|--------|-----------|-----------------------------|-------------------------------|-------------------------------------------------------------------------------|
| ı sách món h   | ęc mó cho dáng ký<br>Ten aton học      | Nhom              | `  Tố' | So TC bop | :   Se Nượng   Con lai      | Тіхт кіозірец                 | t⇔ Đăng xuất<br>Đối mật l                                                     |
| n sách món h   | ọc đả đăng kỳ: 5 mộn, 14 tin chỉ       | iOrong tim thấy i | dù Nệu |           |                             |                               | A TINH NĂNG     Xem chương kính đảo tạ     Xem chương kính đảo tạ             |
| and the second | Tenimon hoc                            | Nhom to .         | So TC  | ا مرسد    | Ngay, dang kir julifar      | ເສຟາລ່າ ໍ່ Thời ເປົ້າວັວ biểu | * Đảng ký môn học                                                             |
| UNG095         | kũnh tế vị mô (2-ử)                    | KITE CO 94        | 2      | D22KETO04 | 66-11/2922                  |                               | <ul> <li>Yeir học bổng</li> <li>Xem học phí</li> </ul>                        |
| .940-68        | tarketing cân bản (S+0)                | KITE CO 24        | 3      | D22KETO04 | 06/11/2021<br>20:33-00      | 18                            | Xen thời khóa biểu tuần Xem thời khóa biểu tuần                               |
| UNG169         | Nguyên lý thống kẽ kmb tế +0+2)        | NITE.TT.38        | ż      | 022KETO08 | 06/11/2022<br>20 31 04      |                               | > Xem lick the                                                                |
| UN©247         | Tean cao cáp 62 (2+0)                  | KITE CO.04        | 2      | D22KETO04 | 06/11/2022.<br>20,31.07     | 1 ( E )                       | > Xem điểm<br>> Đảnh giả kết quả rêu luyê                                     |
| KT10H602       | Giáo dục thể chất /Lý thuyết) (2+0)    | HPC.CQ.18         | 2      |           | 26/11/2022<br>29.3316       | 1                             | <ul> <li>Khảo sải đành giá</li> <li>Đàng ký cắp giảy chứng i</li> </ul>       |
| K1/GH001       | Phương cháp nghiên của kince học (3+0) | HPC.CQ.17         | 3      |           | 08/11/2022<br>10:91 27<br>1 | E Xuất phiếu đáng ký          | <ul> <li>Xem giày chứng nhận đã</li> <li>Cập nhật thông bh lý lịch</li> </ul> |

Bước 2: Chụp hình lại hoặc in theo định dạng (\*.pdf) kết quả đăng ký kèm theo mã
 QR code

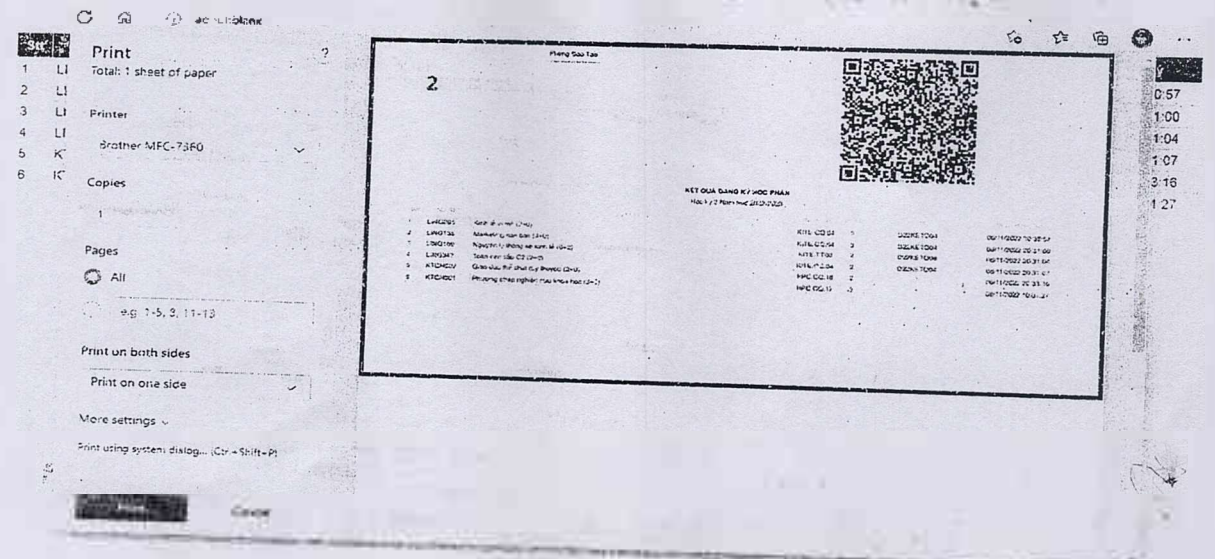

.

| (Đối với sinh viên)         (Kêm theo kế hoạch số: § 3 /KH-ĐHTDM ngày fi tháng f năm 2024 của<br>trường Đại học Thủ Dầu Một)         Buróc 1: Đăng nhập vào website: https://dkmh.edu.edu.vn         - Buróc 2: Tại mục Tính năng chọn "Đăng ký môn nguyện vọng"         Interáction day the bao da tinh văn<br>trưởng bao địu chính tháng an đao tao da tinh văn<br>trưởng bao địu chính tháng an đao tao da tinh văn<br>trưởng bao địu chính tháng an đao tao da tinh văn<br>trưởng bao địu chính tháng an đao tao da tinh văn<br>trưởng bao địu chính tháng an đao tao da tinh văn<br>trưởng bảo địu chính tháng an đao tao da tinh văn<br>trưởng bảo địu chính tháng an đao tao da tinh văn<br>trưởng bảo địu chính tháng an đao tao da tinh văn<br>trưởng bảo địu chính tháng an đao tao da tinh văn<br>trưởng bảo địu chính tháng an đao tao da tinh văn<br>trưởng bảo địu chính tháng an đao tao da tinh văn<br>trưởng bảo địu chính tháng an dao tao da tinh văn<br>trưởng bảo địu chính tháng an dao tao da tinh văn<br>trưởng bảo địu chính trưởng trưởng trưởn | An nguyện vọng"<br>Phong bộ tháng đ năm 2024 của<br>là Một)<br>sau cdu vn<br>n nguyện vọng"<br>Phong bộ từ pan quốn<br>Phong bộ từ pan quốn<br>Phong bộ tran quốn<br>Phong bộ tho phong<br>Phong bộ tho phong<br>Pho                                                                                                    |
|----------------------------------------------------------------------------------------------------|----------------------------------------------------------------------------------------------------|
| (Dối với sinh viên)<br>(Kàm theo kế hoạch số: \$\$ /KH-ĐHTDM ngày fi tháng i năm 2024 của<br>trường Đại học Thủ Dầu Một)<br>- Bước 1: Đăng nhập vào website: https://dkmh.edu.edu.vn<br>- Bước 2: Tại mục Tính năng chọn "Đăng ký môn nguyện vọng"                                                                                                    | An AGUY EN VONG<br>in tháng f năm 2024 của<br>u Một<br>au.edu.vn<br>n nguyên vọng"<br>Purzer ac<br>Purzer ac<br>Purzer ac<br>Nhóm/là môn học 2                                                                                                    |
| (Đối với sinh viên)<br>(Kêm theo kế hoạch số: \$\$ /KH-ĐHTDM ngày f1 tháng f năm 2024 của<br>trường Đại học Thủ Dầu Một)<br>- Bước 1: Đăng nhập vào website: https://dkmh.edu.edu.vn<br>- Bước 2: Tại mục Tính năng chọn "Đăng ký môn nguyện vọng"                                                                                                    | An nguyên vong<br>bu du du vn<br>h nguyên vong<br>Parizacia da<br>bu du du vn<br>h nguyên vong<br>Parizacia da<br>Parizacia da<br>An noc ber quiet<br>Parizacia da<br>An noc ber da da da<br>Parizacia da                                                                                                    |
| (Ďối với sinh viên)         (Kêm theo kế hoạch số: § 3 /KH-DHTDM ngày FI tháng I năm 2024 của trường Đại học Thủ Dầu Một)         Bước 1: Đăng nhập vào website: https://dkmh.edu.edu.vn         Bước 2: Tại mục Tính năng chọn "Đăng ký môn nguyện vọng"         - Bước 2: Tại mục Tính năng chọn "Đăng ký môn nguyện vọng"         - Bước 2: Tại mục Tính năng chọn "Đăng ký môn nguyện vọng"         - Bước 2: Tại mục Tính năng chọn "Đăng ký môn nguyện vọng"         - Bước 3: Đăng tri         - Burớc 3: Đăng ký         - Burớc 3: Đăng ký         - Burớc 3: Đăng ký         - Burớc 1         - Burớc 1: Dăng ký                                                                                                    | An noour from the set of the set of the set                                                                                                    |
| (Ďối với sinh viên)         (Kèm theo kế hoạch số: § 3 /KH-DHTDM ngày fl tháng 1 năm 2024 của trường Đại học Thủ Dầu Một)         Bước 1: Đăng nhập vào website: https://dkmh.edu.edu.vn         - Bước 2: Tại mục Tính năng chọn "Đăng ký môn nguyện vọng"         (Mono đái tên thơi gan đảo tạo của sinh viên         Index ray         Nhợc 2: Tại mục Tính năng chọn "Đăng ký môn nguyện vọng"         (Mono đái tên thời gan đảo tạo của sinh viên         (Mono đái tên thời gan đảo tạo của sinh viên         (Mono đái tên thời thời thên thời khóa Biểu Johnso Mền) ma         Nhiệm thai tâi khoản đảo tạo của sinh viên         (Mono đái tên thời thời thên thời khóa Biểu Johnso Mền) ma         Nhiệm thai tâi khoản đảo tạo của sinh viên         Nhiệm thai tâi khoản tân thời thời thên thời khoả Biểu Johnso Mền) ma         Nhiệm thai tâi khoản đảo tạo của sinh viên         Nhiệm thai tâi khoản tân thời thời thời khoả Biểu Johnso Mền) ma         Nhiệm thai tâi khoản tân thời tiến thời khoả Biểu Johnso Mền) ma         Nhiệm thai tâi khoản tân thời tiến thời khoả Biểu Johnso Mền) ma         Nhiệm tân tân thời tên thời khoả Biểu Johnso Mền) ma         Nhiệm tân tân thời tên thời khoản Biểu Johnso Mền tâi tiếp thiểu tân thời tiếp thiểu thiểu tiếp thiểu thiểu tên thời tiếp thiểu thản thời tên thời tân thời tên thời thời tên thời khoản Biểu Johnso tân tải tân thời tên thời tân thời tân thời tên thời tên                                                                                                    | An nguyện vọng<br>n nguyện vọng<br>Phin sốn hog via thiết thiết                                                                                                    |
| (Đối với sinh viên)<br>(Kèm theo kế hoạch số: \$ \$ /KH-DHTDM ngày lễ tháng ễ năm 2024 của<br>trường Đại học Thủ Dầu Một)<br>- Bước 1: Đăng nhập vào website: https://dkmh.edu.edu.vn<br>- Bước 2: Tại mục Tính năng chọn "Đăng ký môn nguyện vọng"<br>- Bước 2: Tại mục Tính năng chọn "Đăng ký môn nguyện vọng"<br>- Bước 2: Tại mục Tính năng chọn "Đăng ký môn nguyện vọng"<br>- Bước 3: Đăng ký<br>- Hựchs Dâu Xem Dawi Sách Simi Viên<br>- Hựchs Dâu Xem Dawi Sách Simi Viên Thên Thời Khôa Biếu JiáAns Viênj an<br>- Hựchs Dâu Xem Dawi Sách Sinhi Viên Thên Thời Khôa Biểu JiáAns Viênj an<br>- Hựchs Dâu Xem Dawi Sách Sinhi Viên Thên Thời Khôa Biểu JiáAns Viênj an<br>- Hựchs Dâu Xem Dawi Sách Sinhi Viên Thên Thời Khôa Biểu JiáAns Viênj an<br>- Hựchs Dâu Xem Dawi Sách Sinhi Viên Thên Thời Khôa Biểu JiáAns Viênj an<br>- Hựchs Dâu Xem Dawi Sách Sinhi Viên Thên Thời Khôa Biểu JiáAns Viênj an<br>- Hựchs Dâu Xem Dawi Sách Sinhi Viên Thên Thời Khôa Biểu JiáAns Viênj an<br>- Hựchs Dâu Xem Dawi Sách Sinhi Viên Thên Thời Khôa Biểu JiáAns Viênj an<br>- Hựchs Dâu Xem Dawi Sách Sinhi Viên Thên Thời Khôa Biểu JiáAns Viênj an<br>- Hựchs Dâu Xem Dâu Sthrong Thu Liên Hệ Thên Mah Và Phác Phục Sự có<br>- Sam Bà M<br>- Kem Biếu Sách Sách Sách Sách Sách Sách Sách Sách                                                                                                    | An nguyện roong"<br>Providencia van<br>n nguyện roong<br>Providencia<br>Providencia<br>Provid                        |
| (bối với sinh viên)<br>(Kèm theo kế hoạch số: \$ \$ /KH-ĐHTDM ngày fi tháng i năm 2024 của<br>trường Đại học Thủ Dầu Một)<br>- Bước 1: Đăng nhập vào website: <u>https://dkmh.edu.edu.vn</u><br>- Bước 2: Tại mục Tính năng chọn "Đăng ký môn nguyện vọng"<br>- Poraz ver<br>Poraz ver<br>Poraz ver<br>- Buróc 2: Dại ng của sinh viện<br>- Nguyễn các của sinh viện<br>- Nguyễn các của sinh viện<br>- Nguyễn các choa 302 trở về trước<br>- Nguyễn thế trên thán giảo tác của sinh viện<br>- Nguyễn thế trên thán sinh viện sinh viện sinh viện sinh với Minh chủa chủa của các cả sinh viện<br>- Nguyễn trản trưởch khoả điều (Biản trừ chủa thế trên nhận và Minh chủa chủa của cân các sinh viện sinh với trưởc<br>- Nguyễn trản trưởch sinh viện sinh viện sinh viện sinh với trên nhận và Minh chủa chủa của cân các sinh viện sinh với trưởc<br>- Nguyễn trưởc 3: Đăng ký                                                                                                    | An nguyện vọng<br>Au nguyện vọng<br>Au nguyện vọng<br>Provi 2024 của<br>Một<br>Au nguyện vọng<br>Provi 2024 của<br>San church girin đác ta<br>Van church girin đác ta<br>Van church girin đác ta<br>Van church girin đác ta<br>Van church girin đác ta<br>Van church girin da ca<br>Van church girin da ca<br>Van church girin da                                                                                                    |
| (Đối với sinh viên)         (Kèm theo kế hoạch số: \$ \$ /KH-ĐHTDM ngày f1 tháng 1 năm 2024 của trường Đại học Thủ Dầu Một)         - Bước 1: Đăng nhập vào website: https://dkmh.edu.edu.vn         - Bước 2: Tại mục Tính năng chọn "Đăng ký môn nguyện vọng"         • Portaze rev         Portaze rev         Portaze rev         • Portaze rev         • Portaze rev                                                                                                    | An nguyên vong<br>hu fi tháng fi năm 2024 của<br>h Một<br>sdu.edu.vn<br>h nguyên vọng<br>Purzez tor<br>Purzez tor |
| (Đối với sinh viên)<br>(Kèm theo kế hoạch số: \$ 3 /KH-ĐHTDM ngày lễ tháng ễ năm 2024 của<br>trường Đại học Thủ Dầu Một)<br>- Bước 1: Đăng nhập vào website: <u>https://dkmh.edu.edu.vn</u><br>- Bước 2: Tại mục Tính năng chọn "Đăng ký môn nguyện vọng"<br>- Program theo gian diao tạo của sinh viên<br>cả khoa 2022 trở về trưở<br>> Hựch tra Tải khoản E-Mail Sinh viên s thông thuiến thế trêp nhản và khảc phục sự có<br>- Bước 3: Đăng ký                                                                                                    | An nguyện rong<br>n nguyện rong<br>n nguyện rong                                                                                                    |
| (Đối với sinh viên)         (Kèm theo kế hoạch số: \$3 /KH-ĐHTDM ngày fl tháng 1 năm 2024 của         trường Đại học Thủ Dầu Một)         - Bước 1: Đăng nhập vào website: https://dkmh.edu.edu.vn         - Bước 2: Tại mục Tính năng chọn "Đăng ký môn nguyện vọng"         - Bước 2: Tại mục Tính năng chọn "Đăng ký môn nguyện vọng"         - Bước 2: Tại mục Tính năng chọn "Đăng ký môn nguyện vọng"         - Bước 2: Tại mục Tính năng chọn "Đăng ký môn nguyện vọng"         - Hương bảo điểu chính thời gian đảo tạo của sinh viên         - Kiếm thai gian đảo tạo của sinh viên         - Kiếm thái gian đảo tạo của sinh viên         - Kiếm thái gian đảo tạo của sinh viên         - Kiếm thái gian đảo tạo của sinh viên         - Kiếm thái thời gian đảo tạo của sinh viên         - Kiếm thái thời gian đảo tạo của sinh viên         - Kiếm thái thời gian đảo tạo của sinh viên         - Kiếm thái thời gian đảo tạo của sinh viên         - Kiếm thái thời gian đảo tạo của sinh viên         - Kiếm thái thời gian đảo tạo của sinh viên         - Kiếm thái thời gian thời thời thời thời thời thời thời thời                                                                                                    | AN NGUYÊN VONG<br>b)<br>hy A tháng A năm 2024 của<br>u Một)<br>kdu.edu.vn<br>n nguyện vọng"<br>Provi 2024 602<br>Sen báo thí nan quốn<br>Năm chương tính đác đ<br>Năm chương tính đác đ<br>Năm chương tính chương tính đác đ<br>Năm chương tính đác đ<br>Năm chương tính đác đ<br>Năm chương tính đác đ<br>Năm chương tính đác đ<br>Năm chương tính chương tính chương tính chương tính chương tính chương tính chư tính chương tính chương tính chương tín                                                                                                    |
| (Đối với sinh viên)<br>(Kèm theo kế hoạch số: \$3/KH-ĐHTDM ngày fl tháng 1 năm 2024 của<br>trường Đại học Thủ Dầu Một)<br>- Bước 1: Đăng nhập vào website: <u>https://dkmh.edu.edu.vn</u><br>- Bước 2: Tại mục Tính năng chọn "Đăng ký môn nguyện vọng"<br>- Bước 2: Tại mục Tính năng chọn "Đăng ký môn nguyện vọng"<br>- Việng bào điệu chính thời gian đào tạo của sinh viên<br>tác khoa 2322 từ về trướt<br>> HựCNG DÂN XEM DAMH SÁCH SINH VIÊN TRÊM THỜI KHOA ĐIÊU JGIÁNG VIÊN]<br>> HựCNG DÂM XEM DAMH SÁCH SINH VIÊN TRÊM THỜI KHOA ĐIÊU JGIÁNG VIÊN]<br>> HựCNG DÂM XEM DAMH SÁCH SINH VIÊN TRÊM THỜI KHOA ĐIÊU JGIÁNG VIÊN]<br>> HựCNG DÂM XEM DAMH SÁCH SINH VIÊN TRÊM THỜI KHOA ĐIÊU JGIÁNG VIÊN]<br>> HựCNG DÂM XEM DAMH SÁCH SINH VIÊN TRÊM THỜI KHOA ĐIÊU JGIÁNG VIÊN]<br>> HựCNG DÂM XEM DAMH SÁCH SINH VIÊN TRÊM THỜI KHOA ĐIÊU JGIÁNG VIÊN]                                                                                                    | AN NGUYÊN VỌNG<br>y)<br>hy lễ tháng đ năm 2024 của<br>u Một)<br>kdu.edu.vn<br>n nguyện vọng"<br>Nam nguyện vọng"<br><u>sam chương tích đảo đ</u><br>> Xam nộn tọc táo can quốn<br>> Xam chương tích đảo đ<br>> Xam nộn tọc táo can quốn<br>> Xam chương tích đảo đ<br>> Xam nộn tọc táo can quốn<br>> Xam nộn tọc táo can quốn<br>> Xam hộc hóc<br>> Xam bác hóm y tế<br>> Hoa đơn diện tử                                                                                                    |
| (Đối với sinh viên)<br>(Kèm theo kế hoạch số: \$3/KH-ĐHTDM ngày fi tháng f năm 2024 của<br>trường Đại học Thủ Dầu Một)<br>- Bước 1: Đăng nhập vào website: <u>https://dkmh.edu.edu.vn</u><br>- Bước 2: Tại mục Tính năng chọn "Đăng ký môn nguyện vọng"<br>- Thông bảo điều chính thời gian đia tạo của sinh viên<br>các khoa 2022 trở về trước                                                                                                    | AN NGUYÊN VỌNG<br>y)<br>hyf7 tháng 7 năm 2024 của<br>u Một)<br>du.edu.vn<br>n nguyện vọng"<br><u>Ethin NANG</u><br>> Trong tách tian quốn<br>> Xem môn học bên quyến<br>> Xem nón học bên quyến vo<br>2 Đản kỳ môn học<br>> Dâng kỳ rido ngưyến vo<br>> Xem nộc phi                                                                                                    |
| (Đối với sinh viên)<br>(Kèm theo kế hoạch số: \$3/KH-ĐHTDM ngày f7 tháng 7 năm 2024 của<br>trường Đại học Thủ Dầu Một)<br>- Bước 1: Đăng nhập vào website: <u>https://dkmh.edu.edu.vn</u><br>- Bước 2: Tại mục Tính năng chọn "Đăng ký môn nguyện vọng"<br>- Inong dào tạo của sinh viên<br>- Bước 2: Tại mục Tính năng chọn "Đăng ký môn nguyện vọng"                                                                                                    | AN NGUYỆN VỌNG<br>)<br>hy lễ tháng đ năm 2024 của<br>u Một)<br>du.edu.vn<br>n nguyện vọng"<br><u>Stini NANG</u><br>> Xam chương títh đác n<br>> Xam chương títh đác n<br>> Xam chương títh đác n<br>> Xam chương títh đác n<br>> Xam chương títh đác n<br>> Xam chương títh đác n<br>> Xam chương títh đác n<br>> Xam chương títh đác n                                                                                                    |
| (Đối với sinh viên)<br>(Kèm theo kế hoạch số: \$ك /KH-ĐHTDM ngày नि tháng न năm 2024 của<br>trường Đại học Thủ Dầu Một)<br>- Bước 1: Đăng nhập vào website: <u>https://dkmh.edu.edu.vn</u><br>- Bước 2: Tại mục Tính năng chọn "Đăng ký môn nguyện vọng"                                                                                                    | ÀN NGUYỆN VỌNG<br>)<br>hy fŦ tháng Ŧ năm 2024 của<br>u Một)<br>du.edu.vn<br>n nguyện vọng"<br>Ethis NANG<br>2 Trong bác từ can quốn                                                                                                    |
| (Đối với sinh viên)<br>(Kèm theo kế hoạch số: \$3/KH-ĐHTDM ngày नि tháng न năm 2024 của<br>trường Đại học Thủ Dầu Một)<br>- Bước 1: Đăng nhập vào website: <u>https://dkmh.edu.edu.vn</u><br>- Bước 2: Tại mục Tính năng chọn "Đăng ký môn nguyện vọng"                                                                                                    | AN NGUYÊN VỌNG<br>)<br>hy II tháng I năm 2024 của<br>u Một)<br>du.edu.vn<br>n nguyện vọng"                                                                                                    |
| (Đối với sinh viên)<br>(Kèm theo kế hoạch số: كَلَّ /KH-ĐHTDM ngày नि tháng न năm 2024 của<br>trường Đại học Thủ Dầu Một)<br>- Bước 1: Đăng nhập vào website: <u>https://dkmh.edu.edu.vn</u><br>- Bước 2: Tại mục Tính năng chọn "Đăng ký môn nguyên yọng"                                                                                                    | IÂN NGUYÊN VỌNG<br>)<br>ày II tháng I năm 2024 của<br>u Một)<br>du.edu.vn<br>1 nguyên yọng"                                                                                                    |
| (Đối với sinh viên)<br>(Kèm theo kế hoạch số: كَحَالَ /KH-ĐHTDM ngày नि tháng न năm 2024 của<br>trường Đại học Thủ Dầu Một)<br>- Bước 1: Đăng nhập vào website: <u>https://dkmh.edu.edu.vn</u>                                                                                                    | IÂN NGUYỆN VỌNG<br>)<br>hy FI tháng I năm 2024 của<br>u Một)<br>du.edu.vn                                                                                                    |
| <b>(Đối với sinh viên)</b><br>(Kèm theo kế hoạch số: 53/KH-ĐHTDM ngày नि tháng न năm 2024 của<br>trường Đai học Thủ Dầu Môt)                                                                                                    | AN NGUYỆN VỌNG<br>)<br>ày FI tháng 7 năm 2024 của<br>u Môt)                                                                                                    |
| (Đối với sinh viên)<br>(Kèm theo kế hoach số: 53/KH-ĐHTDM ngày A tháng A năm 2024 của                                                                                                    | ÀN NGUYỆN VỌNG<br>)<br>INFT tháng 7 năm 2024 của                                                                                                    |
| (Đối với sinh viên)                                                                                                    | ÂN NGUYỆN VỌNG                                                                                                    |
| ne on o bha mais an noc man noo ren vono                                                                                                    | ÀN NGHVÊN VONG                                                                                                    |
| HƯỚNG ĐẦN ĐĂNG KÝ HỌC PHẦN NGUVÊN VONG                                                                                                    |                                                                                                    |
| THÚ DẦU MỘT DU LU LUC A                                                                                                    |                                                                                                    |

Điền thông tin bắt buộc vào "Môn học" [1] và "Lý do" [3]; "Nhóm/tổ môn học" [2] có thể để trống. Sau đó chọn "Đăng ký"

Để xóa đăng ký tại danh sách đã đăng ky nhấn nút xóa [4].

UBND TÌNH BÌNH GƯƠNG TRƯỜNG ĐẠI HỌC THỨ DÂU MỘI CỘNG HOÀ XÃ HỘI CHỦ NGHĨA VIỆT NAM Độ<u>c lập - Tự đo - Hạnh phúc</u>

# HƯỚNG DẪN THƠNG ĐẢ KẾT QUẢ ĐĂNG KÝ THEO NGÀY (Đối với thư ký đào tạo)

(Kèm theo kế hoạch số:𝔅/KH-ĐHTDM ngày I7 tháng 7 năm 2024 của trường Đại học Thủ Dầu Một)

- Bước 1: Đăng nhập tài khoản vào Edusoft.

- Bước 2: Chọn phân hệ Đăng ký môn học/ Khai thác báo biêu

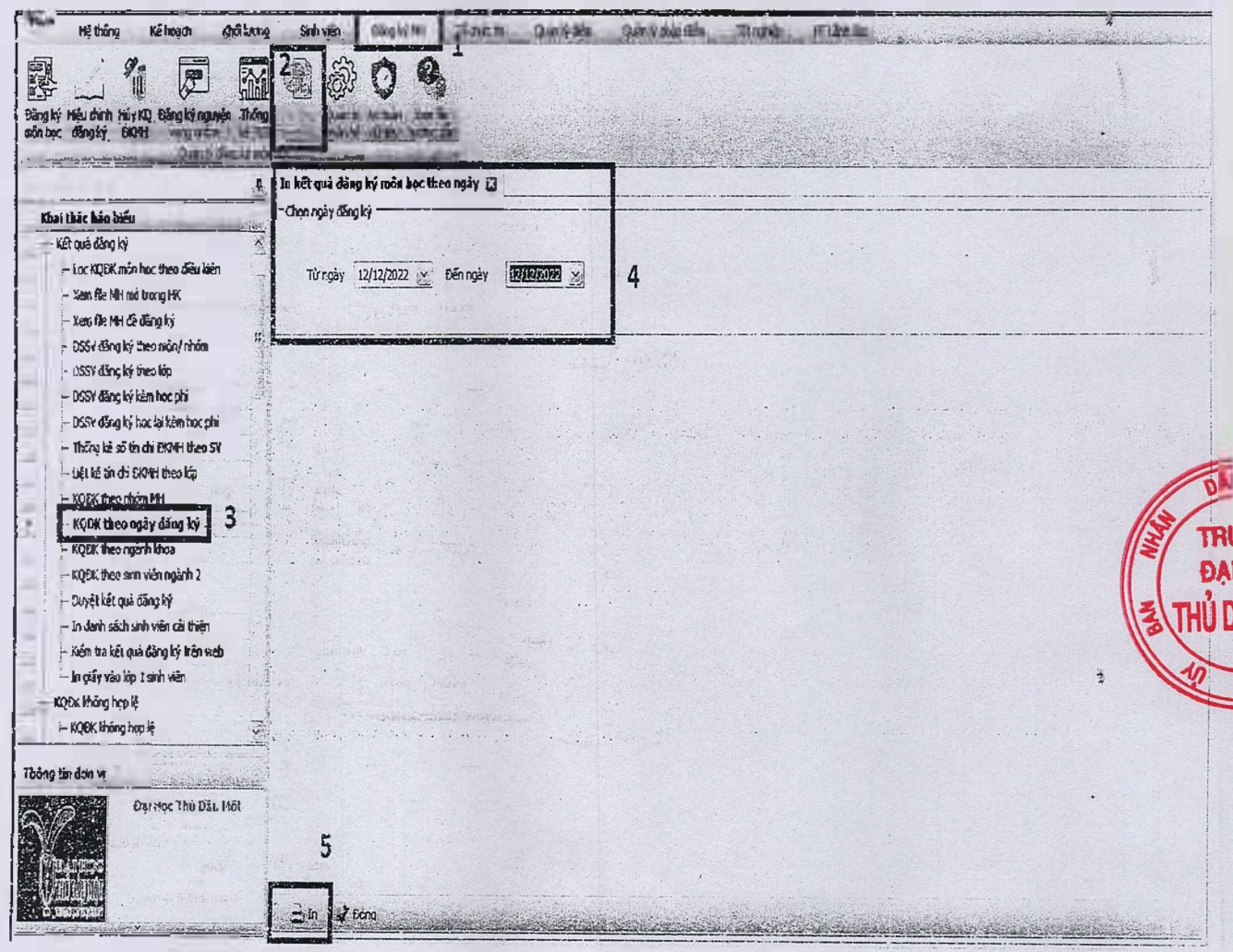

2

- Bước 3: Chọn chức năng KQDK theo ngày đăng ký
- Bước 4: Chọn ngày muốn in kết quả đăng ký
- Bước 5: Chọn nút lệnh In
- Bước 6: Xuất dữ liệu báo cáo
- + Cách 1:

| = |        | Document File                                               | CHH5 F         |                |           |                                     |             |                                         |       | da me          | Carlos Contrast in the |
|---|--------|-------------------------------------------------------------|----------------|----------------|-----------|-------------------------------------|-------------|-----------------------------------------|-------|----------------|------------------------|
|   |        | Adobe PDF File<br>Microsoft XPS File<br>Microsoft PowerPoir | nt File        | ΙĢT            |           |                                     |             |                                         |       |                | Mẫu ia: F056           |
|   | 1      | HTML File                                                   |                |                |           |                                     |             |                                         |       |                |                        |
|   | -      | Text File                                                   |                | 113            |           |                                     |             |                                         |       |                |                        |
| 1 | -<br>- | Rich Text File                                              |                |                | DA        | NH SÁCH ĐÀNG KÝ MÔ                  | NHỌC        |                                         |       |                |                        |
| 1 | -      | Microsoft Word File.                                        | - 01 a -       | A. H.F. Market |           | Từ ngày: 12/12/2022 đến ngày: 12/12 | /2022       |                                         |       |                |                        |
| ł | 5      | Microsoft Event Ella                                        | ter rie        | tên SV         | Mă kớp    | Tên kip                             | Mi MH       | Tên môn học                             | Số TC | Nhóm           | Tố TH Ngày ĐK          |
| 1 |        | OpenDocument Cal                                            | File           | nh Tùng        | D18PM01   | ĐH Kỹ thuật Phần mềm                | П174        | Nhập môn công nghệ phân mêm<br>(2+1)    | 3     | KICN.<br>HL.01 | 12/12/2022             |
| 1 | 1      | Data File                                                   |                | Tien           | D18PM01   | ĐH Kỹ thuật Phần mằm                | T1174       | Naập môn công nghệ phân mêm<br>(2+1)    | 3     | KICN.          | 12:12:2022             |
| 1 | R      | Image File                                                  | H              | Hảo            | DISPMOI   | ĐH Kỹ thuật Phần mềm                | T1174       | Nhập môn cộng nghệ phên mêm<br>(2+1)    | 3     | KICN.<br>HL 01 | 12/12/2022             |
| ſ | 4      | 1924801030126                                               | Trần Văn       | Dúc            | D13PM02   | ĐH Kỹ thuật Phần mềm                | T1174       | Nhập mòn công nghệ phân mêm<br>(2+1)    | 3     | KTCN.<br>HL.01 | 12/12/2022             |
| 1 | 5      | 1824801030208                                               | Đồ Hożnz       | Long           | D18PM03   | DH Kỹ thuật Phân mên                | T1174       | Nhập món công nghệ phản min<br>(2+1)    | 3     | KICN.<br>HL.01 | 12/12/2022             |
|   | 6      | 1824301030230                                               | Trần Tấn       | Täi            | D18PM04   | DH Kỹ thuật Phần mẫn                | T1174       | Nhập móa còng nghệ phản mêm<br>(2+1)    | 3     | KTCN.<br>HL.01 | 12/12/2022             |
| ſ | ?      | 1824801030235                                               | Le Thanh       | Hoä            | D18PM04   | ĐH Kỹ thuật Phần mềm                | 11174       | Nhập môn công nghệ phản mêm<br>(2+1)    | 3     | KTCN.<br>HL.01 | 12/12/20/2             |
| ſ | 8      | 1824801030249                                               | Trần Còng      | Trinh          | D18PM04   | ĐH Kỹ thuật Phần mềm                | T1174       | Nhập mòn còng nghệ phản mêm<br>(2+1)    | 3     | KIC:<br>HLO:   | 12/12/2022             |
| [ | õ      | 1824801030263                                               | Lê Minh        | Nhật           | D18PM04   | ĐH Kỹ thuật Phần mềm                | TI174       | Nhập món công nghệ phân mêm<br>(2+1)    | 3     | KICN.<br>HL.0! | 12/12/2022             |
| - | 10     | 1825202010078                                               | Nguyễn Minh    | Tä             | D18DT02   | DH Kỹ thuật Điện-Điện tử            | KTCH0<br>05 | Tư duy biện luận ứng đụng (2+0)         | 2     | HPC.T<br>X.01  | 12/12/2022             |
| [ | 11     | 1825202010078                                               | Nguyễn Minh    | Täi            | D18DT02   | DH Kỳ thuật Điện-Điện tử            | LENG20<br>3 | PLC (3+0)                               | 3     | KICN.<br>CQ.02 | 12/12/2022             |
|   | . 12   | 1925202010130                                               | Trần Chi       | Thiện          | D18DT02   | DH Kỹ thuật Điện Điện từ            | LING04      | Điện từ còng suất (3+0)                 | 3     | KTCN.<br>CQ.03 | 12/12/2022             |
| [ | 13     | 1922104030010                                               | Lê Kim         | Ngin           | D19DH01   | ĐH Thiết kế Đồ họa                  | DH048       | Bảo cáo tốt nghiệp (0+5)                | 5     | CNVH<br>TLOS   | 12/12/2022             |
|   | 14     | 1922262010096                                               | Nguyễn Lê Ngọc | Linh           | D19AV04   | DH Ngôn ngữ Anh                     | DC111       | Lịch sử Đảng Cộng sản Việt Nam<br>(2+0) | 2     | EPC.B<br>S.01  | 12/12/2022             |
| T | 15     | 1922202010107                                               | Nguyễn Thị Min | h Tú           | . D19AV01 | DH Ngôn ngữ Anh                     | DC111       | Lịch sử Đảng Cộng sản Việt Nam<br>(2+0) | 2     | HPC.B<br>S.01  | 12/12/2022             |
| Ĩ | 16     | 1922202010131                                               | Nguyễn Thị Phư | mg. Vv         | D19AV05   | DH Ngôn ngữ Anh                     | KICHO       | Triết học Mặc - Lênim (3+0)             | 3     | HPC.C          | 12/12/2022             |

# + Cách 2:

| l  | 82  | ive •          |                 |       | Gose      |                                     |          |                                          |                     | Yao phién bin   | mới từ mậu hi |
|----|-----|----------------|-----------------|-------|-----------|-------------------------------------|----------|------------------------------------------|---------------------|-----------------|---------------|
|    |     |                |                 |       |           |                                     |          |                                          |                     | Tạo phiên bản   | mői từ mảu AC |
| h  |     |                |                 |       |           |                                     |          |                                          |                     | Quản lý phiên l | bán máis in   |
|    |     | TRUONG DAL A   | IOC THỦ DẦU MỘT |       |           |                                     |          |                                          |                     | Sec. and a      | 1000          |
| ľ  |     | Quản lý đả     | ng irý món học  |       |           |                                     |          |                                          |                     | Phục hội mậu l  | in 🚬          |
|    |     |                | 000-            |       |           |                                     |          |                                          |                     | ikin mácim      |               |
|    |     |                |                 |       | DAN       | H SÁCH ĐĂNG KÝ MÔ                   | NEOC     |                                          |                     | Contractory.    | -Vain         |
|    |     |                |                 |       | т         | ür ngáy: 12/12/2022 đấc ngáy: 12/12 | 20/2     |                                          |                     | Xem dữ liệu     | T             |
| c  | sπ  | MSSV           | Ho và the       | 53'   | Milin     | Tèn lớn                             | Maxet    | Tên môn bac                              | Số IC Nhón Tu       | Ault dữ liêu    | 00            |
| Ē  |     | 18748D103000?  | Neuvin Him Tamb | Ture  | D18P3(9)  | DE Kë thuit Phio men                | 71124    | Nhập mùn công nghệ phân mem              | RICN.               | are-to-B        | 100           |
| i. |     | 127.4301030035 | Phan Near ViaF  | Tari  | T-18P5(0) | Dž Ki márzbia mim                   | . 3717.1 | Nair nes may sent plan men               | BUD.                | 12:13:0011      | in which      |
| -  |     | 1014001020043  | Disc. Main      | the.  | DIRECOL   |                                     |          | C+D<br>Mkię món cias neb- nkie wem       | ELCI                | 12-12-02-       | 1             |
| ŀ  |     | 102-301030003  | o ().           |       | Distinui  |                                     | 11174    | (2+1)<br>Nhảo trán củng nghệ phim mêm    | 3 PT_01             | 12122022        |               |
| -  | 4   | 1524301030126  | Iran Van        | Dux   | Dispino:  | DH Ký thuậ Phản tiên                | 1014     | (2-1)                                    | 3 HQ_0;             | 3212/2022       |               |
| I  | 5   | 1824901030208  | De Hear         | Long  | D1825405  | DE Ky that fit a min                | TI124    | (2-1)<br>(2-1)                           | 3 81.03             | 13/13/2022      |               |
| 1  | 6   | 1824901030230  | Tria Tia        | Tži   | D18PM04   | DB Ký mils Fhin min                 | TI)74    | Nháp môn công nghệ phần mâm<br>((2-1)    | 1 BL 01             | 12/12/2022      |               |
| Γ  | 7   | 1804801430255  | Lê Thanh        | ดีออ  | DISPNO4   | DB Kỹ thuật Pian mẫn                | 12173    | Nhập môn trong ngữệ phiệ mân<br>(2+1)    | 3 2.TCN.<br>3 EL.0: | 12 12 2022      | 1[            |
| 1  | 3   | :824901050249  | Tria Công       | ticah | DI SPM04  | DH Kệ thườ Phần trên                | Π174     | Nhập màn của ginghệ phân minn<br>Cirth   | 3 BICN              | 13422022        |               |
| t  | ş   | 1824801030263  | Li Mati         | Nhit  | DISPUIDI  | DS Ke dauż Phin man                 | TE174    | Nhật tược chữy nghệ phơn mêm             | 3 KICK              | 12122022        |               |
| ŀ  | 101 | 1575202010078  | Nature Minh     | Tä    | D18D702   | の日本 かなつみ スピック                       | KICHO    | Tre dur bin hin in a dung (3-0)          | EPC.7               | 12/12/2012      |               |
| Ļ  | 11  | 1016303013038  | No. State       | *:    | DIST      |                                     | 03       |                                          | KICN.               | 10100420        | 1             |
| ŀ  | **  | 1315102070078  | NEGGER MIND     | 10    | DiaDiaz   |                                     | LINGO    | FLL (5~V)                                | <sup>3</sup> CQ.02  | 3010000         |               |
|    | 12  | 3827202013130  | Trat Chi        | Teka  | 107C2EC   | DH Ký dana Diên Điệt nh             | 3        | Difta ta còng rast (3-0)                 | 3 CQ 03             | 12/12/2022      |               |
| Ļ  | 13  | 1922104030010  | Lika            | Ngin  | D19DE9;   | BH Thrit ka Đế họa                  | DHD1     | Báo cas tót aghistp (9-5)                | 5 1706              | 12 12 2922      |               |
| L  | 1÷  | 1522292010795  | Nguyên Lê Ngọc  | Link  | DIPAVM    | DH Ngào ngữ Anh                     | DC111    | Late alt Dang Come sen Viet Nam<br>(2-0) | 2 HDPC 8            | 13/12/2022      | -             |
| Γ  | В   | 192220201010?  | Nguyễn Thị Minh | īú    | DIPAVOI   | DE Ngin agit Arb                    | DCIII    | Lich sử Đang Cộng sửa Việt Nam<br>(240)  | 2 2PCB<br>2 301     | 12/13/2022      |               |
| F  | 14  | 1922202010161  | New To Porces   | V.    | 2024205   | AN Noise agir anh                   | KICH0    | Tonis here blies . Lines (hinft)         | , BPC.C             |                 |               |

UBND TÌNH BINH DU CHO TRƯỜNG ĐẠI HỌC THƯ DAO HOT (ĐẠI HỌC 3 THỦ DÂU MỘT

CỘNG HOÀ XÃ HỌI CHỦ NGHĨA VIỆT NAM Độc lập - Tự do - Hạnh phúc

# HƯỚNG DẪN THONG KỆ KẾT QUẢ ĐĂNG KÝ NGUYỆN VỌNG (Đối với thư ký đào tao)

(Kèm theo kế hoạch số:83/KH-ĐHTDM ngày 17 tháng 7 năm 2024 của trường Đại học Thủ Dầu Một)

### Phần 1: Lấy dữ liệu từ Edusoft

Bước 1: Đăng nhập vào tài khoản Edusoft Bước 2: Chọn phân hệ Đăng ký môn học/ Đăng ký nguyện vọng online - 7 T. Tuyến shiti Khalucing Seh vén \*E hoach Eling ký MH To chiz the Quan 1 d 9. I Tháng Quản tr ALL TRACK HOV KET Edito in normal star thac An tean Kerna maa DEMM itang teléne-KE TKE báchiếi phân hà diveu harding dan Serg ki Quan iy dang ký môn học 15 Xem danh sách nguyên vong X 8 Danh mục chức năng Danh sách sinh viên dăng ký nguyên vọng Bảng kỳ nguyên vọng online ME SHOK Ten Holist This can dâng kỳ nguyên yong Xeen daab sácb nguyên verg 212510/2050-50 Nouven Thenh DZION **Đạt** DZICHO 2125102056598 Photo Au Ge Elao 2125102050068 LŸGH DIICHO HUY

Bước 3: Chọn Xem danh sách nguyện vọng

| 120.00        |            | Tast.                                  | 1 Million     | and the second second second | 1.1 . Chimmen                  | LAN MAR                               | Y flan                  | A to the second of the second second                                                                            | An Oracida                                          |              | MEL ME  |
|---------------|------------|----------------------------------------|---------------|------------------------------|--------------------------------|---------------------------------------|-------------------------|----------------------------------------------------------------------------------------------------|-----------------------------------------------------|--------------|---------|
|               | nu         | watries                                | Farmertel     |                              | -                              | 1732 944                              | ISTORA SIN LAIL         | Lingit was start from                                                                                           | The state                                           | - Can        | 100     |
| CAT 102       | 345        | Longe                                  | RATH          | 20076                        | Bert Act - Baselan (Set at .   | CITA 47.7                             | 1290/000.04 PLAY        | S Martin American Alexandre                                                                                     | •101 101 105 10 10 10 10 10 10 10 10 10 10 10 10 10 | CHERCE TRICE | 95767   |
| * (T. 1020)   |            | · · · · · ·                            | MANAN         | 1.4:4613 -                   | זאי אייי אלא אייייי            | THE STAR                              | · Strates sea           | To set that many her de ayour en mar a                                                                          |                                                     | 200          |         |
| · fer prame   | - E.       | T- 12                                  | 2010.00133    | יות אנו                      | Servers                        | 4 TUN 14                              | Carrier in sector in    |                                                                                                    | ND.DL                                               | TAL          | -       |
| missisi       | 125        | and maker                              | Living Ten    | Jane ?                       | ביב בעובונים                   | sittin .                              | LISS SHE THATT          | 1014                                                                                                    | iside                                               | and          |         |
| Station .     |            |                                        | STORETIN      | -C656                        |                                | Steeres te                            | 12:23                   | Salayou Man Stell - weather 1 ar your                                                                           | 058                                                 | L.L.         |         |
| 1.4.122       | 34-        | spurits Lines                          | 3.8 M. 18     | 10053                        | -                              | 2. 4. 275 4                           | LONG THE PERMIT         | באת הנאבי אין יוריי אל איריאי באייראי איין                                                                      | 03                                                  | Case         |         |
| s Hinas       | 14         | conterington                           | NTRONESTIN    | INCASH                       |                                | - 01 573 Ja                           | C279(1919 44-07.13      | En mennen bermeinen ber mit annen b                                                                             | 1753-                                               | 1 200        |         |
| anniers .     | 5.         | with the                               | TATI THE 20   | - THE NE                     |                                |                                       | I TAN COMPANY AF ADD &  | Tholes was allowed                                                                                              | 1318                                                | T-TOP!       |         |
| HARSEN.       | 24         | mand mare.                             | Lasna         | s'mmain                      |                                | S'UNISCIAL                            | ANTONIA PORCESSION      | They all and the the                                                                                            | caria                                               | S. MART      |         |
|               |            |                                        | Notes in      | . Sumoir                     | weine andress in the           | a milita                              | י דאוניביבי כדובר או    | Sectores to La month contrada traca                                                                             | •35e                                                | 110.         |         |
| ANT NE-       | Alia       | mode to ania                           | North S       | 1 Latite                     | The at 5.00 0 44               | ·                                     | ISPACIE H IT I          | ישאי שאי שלובשי בי אל אל שולמות אבי                                                                             | 1006                                                |              | - · · · |
| 1215°         | 14:55      | ······································ | 200.00.004    | 207 756                      | Service and serve Sing         | - F 174.5                             | 1799 Mart 19:17         | Ter Storelo as ante a                                                                                           | 6. St. 1                                            | 10084        |         |
| ete nge.      | dialities. | Seall.                                 | Williamser    | (perman)                     | AN W Per the Lot               | - 13/4/2013                           | LTG'S'S ATA             | Le part des la fare mentes to in corn                                                                           | ina                                                 | C193         |         |
| 13 M 16 M 16  | Jac        | Science Take                           | 5128-32-32-3  | 1099-11                      | WRITE Daman                    | . H. E. P. P. M.                      | C.S.S. B.B              | man the task hope, by the works was well be see wit thank by                                                    | 1005                                                | 212062       |         |
| et. 1. 1 50 6 | 1.00       | sugari tor alegan                      | MARCH 1607    | 643343                       | AT IS MAY LODG AT AN           | . d'ensalizza                         | said, wire a said       | and the set of the set of the                                                                                   | · (1114)                                            | inter .      |         |
| Sec.          | iver:      | ************************************** | 8.8.65755     | 1242                         | where the second of the second | T Milling                             | 1.18%/4124 HT 641.10    | 19453-584 8-12-10                                                                                               | sile                                                | 4.500        |         |
| eccan.        | Two        | Martin Pri Torres                      | SCHIMTS?      | F10633                       | Leuropeli le me fori           | w Herende                             | . DARGE LLAS            | international state managings and Didli                                                                         | 63                                                  | -            |         |
| 214122.07     | -17        | *****                                  | S200PTEF      | 1226                         | 6 manutation and               |                                       | 11067.24 DELSE          | minate an experience mount of these man                                                                         | 153                                                 | 235          |         |
| war (allow)   | 346-       | in whit Tim Dec                        | ullumer.      | 24005()                      | To una et 28 anh 3+3           | A MENTLA                              | 1.079-901 1 and         | Story of the story of the story of the story                                                                    |                                                     | 10340        |         |
| 111.402       |            | -irs hor                               | Lannaci       | 1 50mm/*                     | Menta Male Sont 2-8            | LITSB C                               | 1.177-05-1 - 3 79-53    | Territoria all                                                                                                  | -                                                   | TAN          |         |
| al esta la    | 1 70       | The set off                            | Jare Streen   | etheresis                    |                                | The Restand at                        | establisher strais to   | Subdition, sale strates on                                                                                      | -12                                                 | ALLE.        |         |
| stois:        | 4.5        | and straight                           | Main Thread . | a Transfer                   |                                | C ATONIS SS                           | ALTER STORE A           |                                                                                                    | CTA.                                                | 1200         |         |
| V. Creston-   |            |                                        | Section       | CONT                         | white Eres d                   | 1 7. 72.13                            | . CONSERVATION          | א האיז האייזער לאמולי אלייגער לאייד האייד או                                                                    | 025                                                 | CAN:         |         |
| 1141 +        | Y          | N. 8. 49                               | TO MARTY      | PRANA                        | Land Berton Hen                | 1. TATM F.4.183                       | enterel and a second of | may we is may a sear but warms storing                                                                          | en/-                                                | 1.45         |         |
| 00.000        | 1          |                                        | topaid .      |                              | Her Lopin star Roll            | a main that                           | i Loty Top Querry       | mat in the second second second second second second second second second second second second second second se | -                                                   | 17.00        |         |
| 44 p. 19      | +          | 144.000                                | 1.2.18.12.    | storios.                     | 1 mm 46 12 5 16 2 40           | is me Lais                            | SARANSYS LA -LO - 6     | IN WHICH BE BUT WHICH HAND AND AND THE MER AND A                                                                | 4926                                                |              |         |
| the sales     | The        | + and al                               | Sat her       | Martin.                      | the weathing which the tall    | · · · · · · · · · · · · · · · · · · · | · CALINGTON OF IT       | MEALE IS TOUGH GUMENIC IN ME.                                                                                   | 03                                                  | Enti         |         |
| E- 15th       | -          | 100126                                 | NEAMOR:       | A STATES                     |                                | 2. MELETIN                            | 110673414 24 24 24      | ומיר בגבילע המי היאשר מריצוא ביו אין                                                                            | 6125                                                | 1726         |         |
| WY Side:      | 1          | with Bilm.                             | MAGHER.       | 11041)                       |                                | 1 44 JUL 23                           | 134777 2477             | · Store in the second states of the                                                                             | 1972                                                | Fez          |         |
| Fritten       | 144        | with the second                        | C. Provent    | 279:2:                       | They age they a same of the    | 1 400 400 27                          | 1286 355 36 11          | their find an inter                                                                                             | 10                                                  | . and        |         |
| יויש איז      | Nie        | 1. mar "18"                            | NUT           | . Lucius :                   | the stander to days the        | 1 161 4.0.17                          | 710000000000            | "Higher by tota ante the B is an of laws.                                                                       | test.                                               | CASE         |         |

Brock the 2-

Bước 4: Nhập mã khoa vào cột "Mã khoa SV"

Bước 5: Chọn hết danh sách

Bước 6: Chọn Xuất Excel

Bước 7: Chọn "Xuất dữ liệu như thông tin thấy trên màn hình" Bước 8: Chọn Export, và lưu file

| Ter cit mat di lieu                                                                                                    | Chon xuất                                                                                                    |                                          |
|----------------------------------------------------------------------------------------------------|----------------------------------------------------------------------------------------------------|------------------------------------------|
| ME SYDK                                                                                                    | J.                                                                                                    |                                          |
| ho lát                                                                                                    |                                                                                                    |                                          |
| Tên                                                                                                    |                                                                                                    |                                          |
| And the second second sec                                                                                                    |                                                                                                    | 21 22 12 12 12 12 12 12 12 12 12 12 12 1 |
| MANNER                                                                                                    | · · · · · · · · · · · · · · · · · · ·                                                                                                    |                                          |
| Tên mân học                                                                                                    |                                                                                                    |                                          |
| SaTC                                                                                                    |                                                                                                    |                                          |
| Noise sét dina ici                                                                                                    |                                                                                                    |                                          |
| ំពុំពាក                                                                                                    |                                                                                                    |                                          |
|                                                                                                    | CA CONTRACTOR                                                                                                    |                                          |
|                                                                                                    |                                                                                                    |                                          |
| William UKI                                                                                                    |                                                                                                    |                                          |
| Pres to size Part                                                                                                    |                                                                                                    | · ·                                      |
| Exert<br>2: Chép dữ liệu v<br>1: Mở file vừa lưu                                                                                                    | Her min tek tak februariset tek tek tek tek tek tek tek tek tek t                                                                                                    |                                          |
| Expert<br>2: Chép dữ liệu v<br>1: Mở file vừa lưu                                                                                                    | teu ma unit all thu trên tatatene<br>teu anu thông th thây trên màn hình<br>Vào mẫu đăng ký offliine<br>a ở Phần 1                                                                                                    |                                          |
| Export<br>2: Chép dữ liệu v<br>1: Mở file vừa lưư                                                                                                    | Lieu ma unic all'selu trên caracease<br>leu mu thông th thây trên màn hình<br>Vào mẫu đăng ký offliine<br>a ở Phần 1                                                                                                    |                                          |
| Export<br>2: Chép dữ liệu v<br>1: Mở file vừa lưu                                                                                                    | Lieu như thời tiên trạn transtante<br>liêu như thông trị thấy tiên màn hình Vào mẫu đăng ký offliine<br>tở Phần 1                                                                                                    |                                          |
| Expert<br>2: Chép dữ liệu v<br>1: Mở file vừa lưu                                                                                                    | Her men under stehn transpasse<br>Her miter möng im thäy trên män hình Vào mẫu đăng ký offliine<br>từ Phần 1                                                                                                    |                                          |
| Expert<br>2: Chép dữ liệu v<br>1: Mở file vừa lưu                                                                                                    | teu mu universite trèn datasane<br>teu mu universite trèn datasane<br>teu mu uning tri thäy trèn màn hình<br>vào mẫu đăng ký offiline<br>a ở Phần 1                                                                                                    |                                          |
| Export<br>2: Chép dữ liệu v<br>1: Mở file vừa lưu                                                                                                    | Idea     Idea                                                                                                    |                                          |
| Export<br>2: Chép dữ liệu v<br>1: Mở file vừa lưu                                                                                                    | Idea     Idea                                                                                                    |                                          |
|                                                                                                    | Idea     Idea     Idea     Idea     Idea       Vào mẫu đăng ký offliine       Vào mẫu đăng ký offliine       I ở Phần 1                                                                                                    |                                          |
| Export<br>Export<br>2: Chép dữ liệu v<br>1: Mở file vừa lưu<br>tra<br>tra<br>tra<br>tra<br>tra<br>tra<br>tra<br>tra<br>tra<br>tra                                                                                                    | Idea     Idea     Idea     Idea     Idea       Vào mẫu đăng ký offliine<br>1 ở Phần 1                                                                                                    |                                          |
| Export<br>Export<br>2: Chép dữ liệu v<br>1: Mở file vừa lưu<br>1: Mở file vừa lưu<br>1: Mở file và lưu<br>1: Mở file và lưu<br>1: Mở file và                                                                                                    | Idea     Idea     Idea     Idea     Idea       Vào mẫu đăng ký offliine<br>i ở Phần 1                                                                                                    |                                          |
| Export<br>2: Chép dữ liệu v<br>1: Mở file vừa lưu<br>1: Mở file vừa lưu<br>1: Mở file và lưu<br>1: Mở file và lưu<br>1:                                                                                                    | ter versien versien ve |                                          |
| List dr<br>List dr<br>Lis | Idea     Idea                                                                                                    |                                          |
|                                                                                                    | Idea     Idea                                                                                                    |                                          |
|                                                                                                    | Idea     Idea                                                                                                    |                                          |

Bước 2: Sao chép dữ liệu từ dòng thứ 2 ( **Không lấy dòng tiêu đề**) Bước 3: Dán vào file mẫu ( tải file mẫu tại <u>https://tdmu.dev/dknv241</u>)

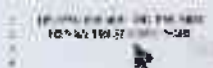

# anna satu siya siya siya satu siya satu siya satu siya satu siya satu siya satu siya satu siya satu siya satu s

### Nếu tên khoa không đung vui lòng mở sheet DANHMUC

|    |           | o **** a ***** | b <sup>11. lisamis</sup>                                                                                                    | G | · · · · · · · · ·                                                                                                    | NOT IN THIS IS                                  | ist via                                                                                                    | Sector Access |
|----|-----------|----------------|----------------------------------------------------------------------------------------------------|---|----------------------------------------------------------------------------------------------------|-------------------------------------------------|----------------------------------------------------------------------------------------------------|---------------|
|    |           |                |                                                                                                    |   |                                                                                                    |                                                 | element und 10 meter states, ich under werden ich ich ich sinder ich ich ich ich ich ich ich ich ich ich                                                                                                    |               |
|    | V         |                | an de la companya de la companya de la companya de la companya de la companya de la companya de la companya de<br>La companya de la companya de la companya de la companya de la companya de la companya de la companya de la comp |   | ทศรีรรมสาวาร เกมส์มหาราช เมตะสาวาร<br>เทศการแสดงาร เกมส์มหาราช เมตะสาวาร                                                                                                    | an a she an an an an an an an an an an an an an | Construction and a state of the state of the state of |               |
|    | Dán dữ li | iệu vào đây    | an an an an an an an an an an an an an a                                                                                                    |   | n den en bester in de la deservation de la deservation de la deservation de la deservation de la deservation de<br>La deservation de la deservation de la deservation de la deservation de la deservation de la deservation de la d |                                                 |                                                                                                    |               |
|    |           |                |                                                                                                    |   |                                                                                                    |                                                 | and a second product of the second second second second second second second second second second second second                                                                                                    | 1             |
|    |           |                |                                                                                                    |   |                                                                                                    |                                                 |                                                                                                    |               |
| 11 |           |                |                                                                                                    |   |                                                                                                    |                                                 |                                                                                                    |               |
|    |           |                |                                                                                                    |   |                                                                                                    |                                                 |                                                                                                    | <u></u>       |

\*\*\*

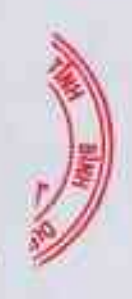